# OT Box settings for cooperation with Shiptor

- Delivery
  - Key settings
    - If "Instance configuration" tab is missing?
  - Set extermal delivery
- Autopurchase settings

## Delivery

Open "Configuration" section:

? Неизвестное вложение

#### Key settings

Choose "Instance configuration" tab. Choose Taobao in Provider configuration:

? Неизвестное вложение

Look for list with regions and write Guangyang region into search bar:

? Неизвестное вложение

Click region on the list and make it blue, check-box should become darker and active for click. Save changes clicking check-box:

? Неизвестное вложение

### If "Instance configuration" tab is missing?

Some OT Box versions don't have "Instance configuration" tab where provider configurations are done. In this situation go to "Configuration" section:

? Неизвестное вложение

Open "Delivery" tab "Internal":

? Неизвестное вложение

There is a block on the right to set delivery region:

? Неизвестное вложение

Click "Select region":

? Неизвестное вложение

Select region with code 065001. For this click "All provinces" and choose "130000 Hebei Province" :

? Неизвестное вложение

Click plus next to province name and select "131000 Langfang City (065000)":

? Неизвестное вложение

Click plus next to city and select 131003 Guangyang (065000)":

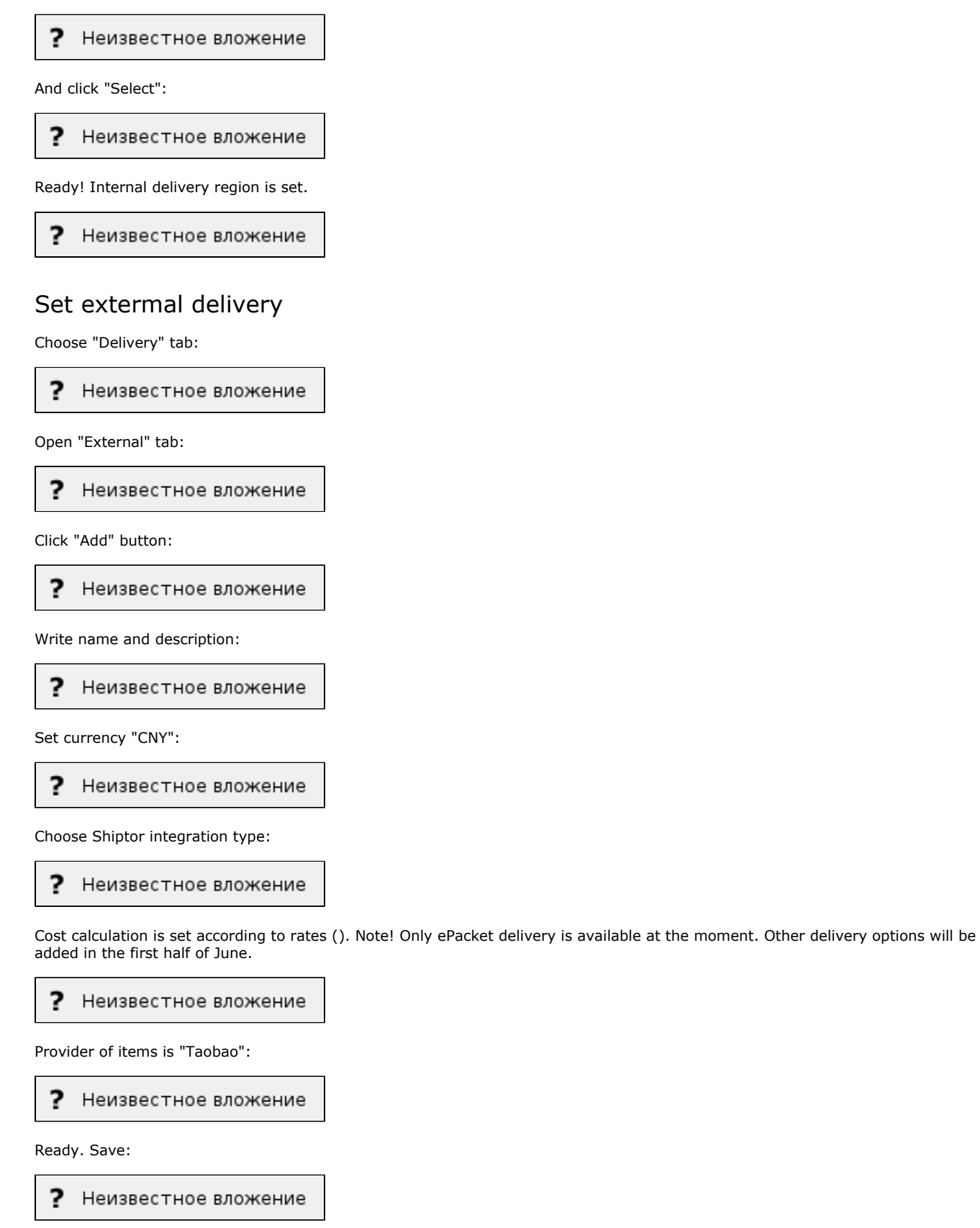

Go to "Rates by countries" tab after saving:

? Неизвестное вложение

Choose created delivery in drop-down list and click "Add":

? Неизвестное вложение

Fill out the form according to rates (http://www.chinalite.biz/tariffs.html) for each delivery country separately:

? Неизвестное вложение

Save:

? Неизвестное вложение

Delivery is set!

### Autopurchase settings

It's necessary to set automatical synchronization and payment to set auto-purchase completely. Go to "Plugins" section and choose "Autopurchase":

? Неизвестное вложение

Choose "Settings" tab:

? Неизвестное вложение

Choose "Allowed" in "Background synchronization" field:

? Неизвестное вложение

Click check-box to save:

? Неизвестное вложение

Choose "Enabled" in "Check order after export" field:

? Неизвестное вложение

Click checkbox to save:

? Неизвестное вложение

Scroll down up to block "Shiptor integration settings" and find "Enable auto pay order after export":

? Неизвестное вложение

Choose "Enable" and save clicking check-box:

? Неизвестное вложение

Choose "Enable" in "Enable auto pay order while synchronize" field:

? Неизвестное вложение

Click check-box to save:

? Неизвестное вложение

Ready. Settings are done.